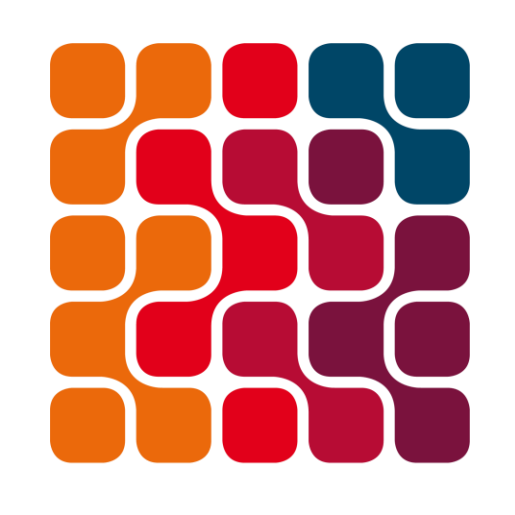

ARMADA

YAZILIM

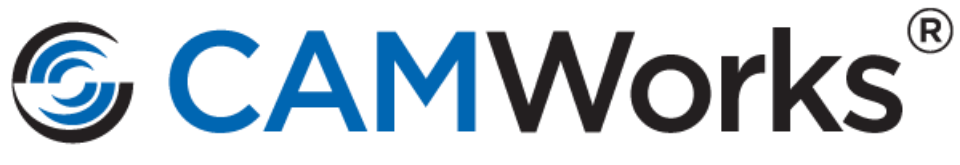

An HCL Technologies Product

# CAMWorks Kurulum ve Lisanslama Adımları

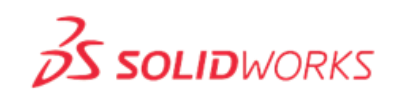

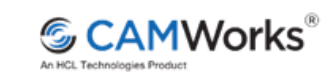

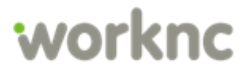

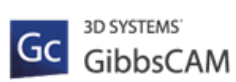

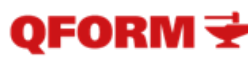

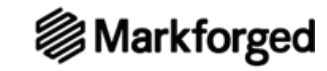

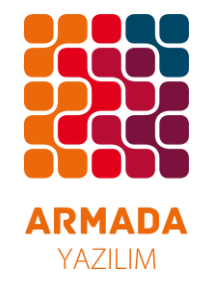

#### KURULUM VE LİSANS KURULUM KILAVUZU

#### CAMWORKS PAKET İÇERİĞİ;

Bir adet CAMWorks kurulum DVD'si Bulunmaktadır. CAMWorks Kurulumu mevcut kurulum dosyaları ile ya da kurulum DVD 'si ile yapılabilir.

#### KURULUMDAN ÖNCE DİKKAT EDİLMESİ GEREKENLER;

Bilgisayarınızda daha önce kurulmuş bir SolidWorks var ise CAMWorks kurulumunu gerçekleştirebilirsiniz. Eğer SolidWorks kurulu değil ise ilk olarak SolidWorks kurulumunu gerçekleştirilmelidir ve Windows ürününüzün tüm güncellemelerinin yüklenmesi gerekir. Kurulum işlemi sisteminizi otomatik olarak tanımlayarak doğru kurulumu kendisi yapacaktır.

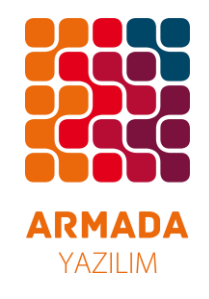

#### MEVCUT KURULUM DOSYALARI İLE KURULUM YAPMA

Mevcut dosyalar ile kurulum yapabilmek için gerekli 4 dosyaya ihtiyaç vardır. Bu dosyaları <u>www.camworks.com</u> adresine üye olarak indirebilirsiniz yada satıcınızdan temin edebilirsiniz.

Bu dosyalar sırası ile;

- Microsof AccessRuntime
- CAMWorks kurulum dosyası (örğ. CAMWorks2018x64-SP0.1 gibi
- CWFeedSpeedLibrary
- CWFlexLicenseManager ( lisans işlemleri için gerekli ),

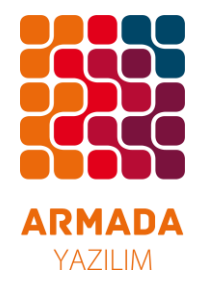

İlk olarak yapılması gereken kurulum dosyanız içerisindeki Microsof AccessRuntime 'nin kurulumu yapılmalıdır.

Lütfen sırası ile kurulum için gerekli adımları takip ediniz. Aşağıdaki resimde gösterildiği gibi Accsess kurulum dosyasına sağ tıklayıp yönetici olarak çalıştır diyerek kuruluma başlıyoruz.

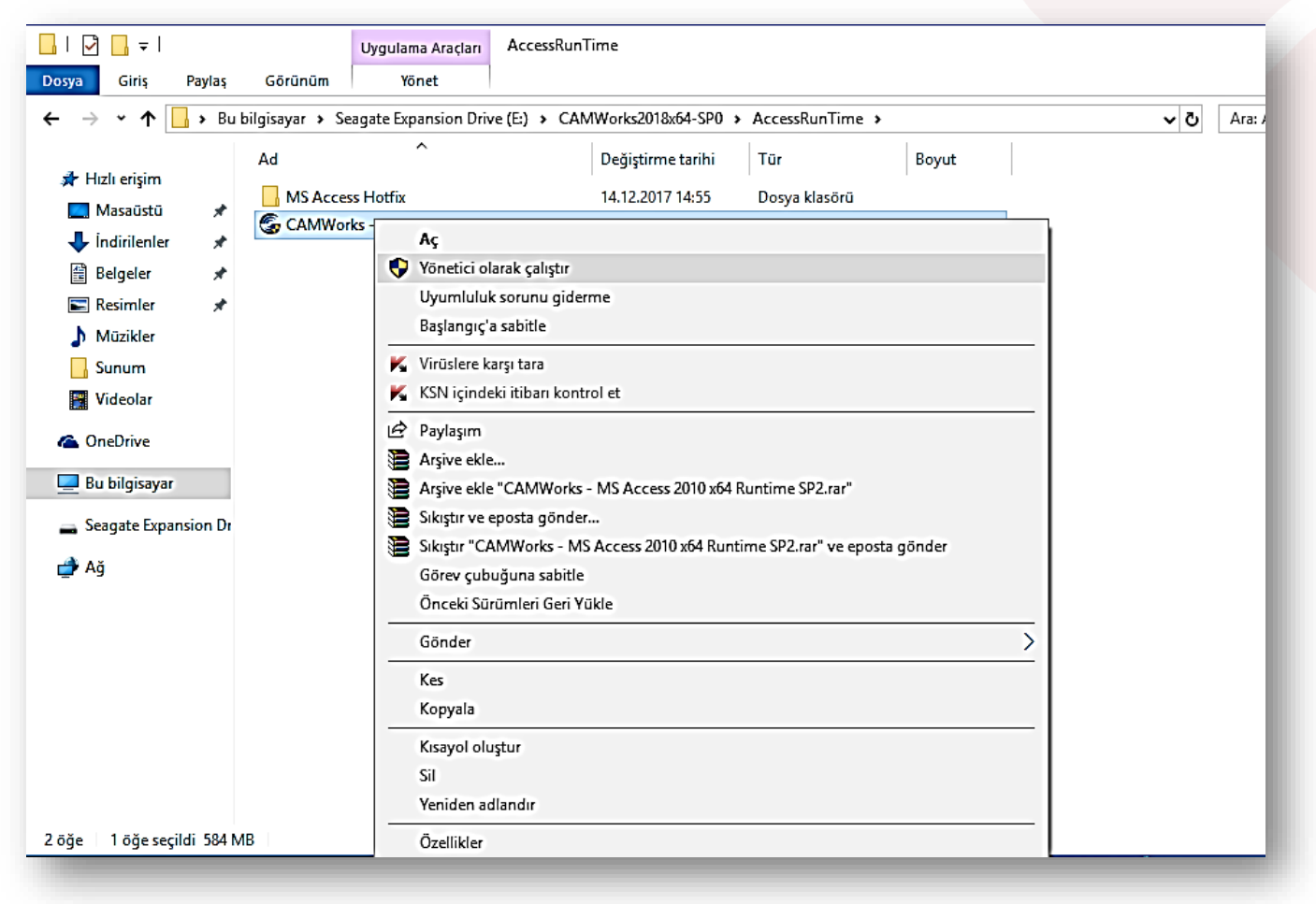

Bu adımdan sonra açılan ekranda Continue diyerek devam ettikten sonra kurulum otomatik olarak tamamlanıp kapatılacaktır.

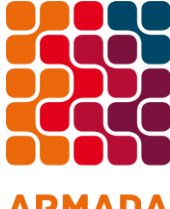

Daha sonra kurulum dosyanız içerisindeki CAMWorks .exe dosyasının (Örn; CAMWorks 2018.exe ) üzerine sağ tuş yapıp yönetici olarak çalıştırıyoruz.

#### ARMADA YAZILIM

| 📙   🛃 📕 🛨                  | Uygu                   | ılama Araçları   | CAMWorks2018x64-SP0               |                 |              |
|----------------------------|------------------------|------------------|-----------------------------------|-----------------|--------------|
| Dosya Giriş Paylaş         | Görünüm                | Yönet            |                                   |                 |              |
| ← → ~ ↑                    | u bilgisayar → Seagate | Expansion Drive  | (E:) > CAMWorks2018x64-SP0 >      | >               |              |
| 🖈 Hızlı erisim             | Ad                     | ^                | Değiştirme tarihi                 | Tür             | Boyut        |
| Macaŭstŭ 🛷                 | AccessRunTime          | 2                | 14.12.2017 14:55                  | Dosya klasörü   |              |
| i ratio                    | 🔁 CAMWorks_Inst        | tallation_Guide  | 25.10.2017 15:44                  | Adobe Acrobat D | 1.547 KB     |
| Indirilenter 🖈             | 🔁 CAMWorks_Lice        | ense_Activation_ | Guide 24.10.2017 15:04            | Adobe Acrobat D | 784 KB       |
| 🖀 Belgeler 🛛 🖈             | 🔁 CAMWorks_Tec         | hDB_Settings_G   | uide 25.10.2017 15:44             | Adobe Acrobat D | 905 KB       |
| 📰 Resimler 🛛 🖈             | CAMWorks2018           | 3x64-SP0         | 13.11.2017 12:21                  | Uvgulama        | 1.927.477 KB |
| 🎝 Müzikler                 | CWAppsIns              | Aç               |                                   |                 | 1 KB         |
| Sunum                      | 🗋 CWAppsins 📢          | Vönetici olara   | k çalıştır                        |                 | 1 KB         |
| Videolar                   |                        | Uyumluluk so     | orunu giderme                     |                 |              |
| Harris I                   |                        | Başlangıç'a sa   | bitle                             |                 |              |
| ineDrive 🍊 🗠               | ×                      | Virüslere karşı  | tara                              |                 |              |
| 💻 Bu bilgisayar            | ×                      | KSN içindeki i   | tibarı kontrol et                 |                 |              |
| 👝 Seagate Expansion Dr     |                        | Paylaşım         |                                   |                 |              |
|                            |                        | Arşive ekle      |                                   |                 |              |
| 📑 Ağ                       |                        | Arsive ekle "C   | AMWorks2018x64-SP0.rar"           |                 |              |
|                            |                        | Sikistir ve epo  | sta gönder                        |                 |              |
|                            |                        | Sikistir "CAM    | Works2018x64-SP0.rar" ve eposta o | jönder          |              |
|                            |                        | Görev cubuăı     | una sabitle                       | ·               |              |
|                            |                        | Önceki Sürüm     | aleri Geri Yükle                  |                 |              |
|                            |                        |                  |                                   |                 |              |
|                            |                        | Gönder           |                                   | <u> </u>        |              |
|                            |                        | Kes              |                                   |                 |              |
|                            |                        | Kopyala          |                                   |                 |              |
| 7 öğe 🛛 1 öğe seçildi 1,83 | GB                     | Kısayol oluştu   | ır                                |                 |              |
| 11000                      |                        |                  |                                   |                 |              |

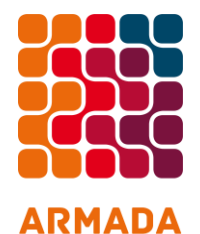

YAZILIM

Daha sonra gelen ekranda Next tuşuna basarak kuruluma devam edilir.

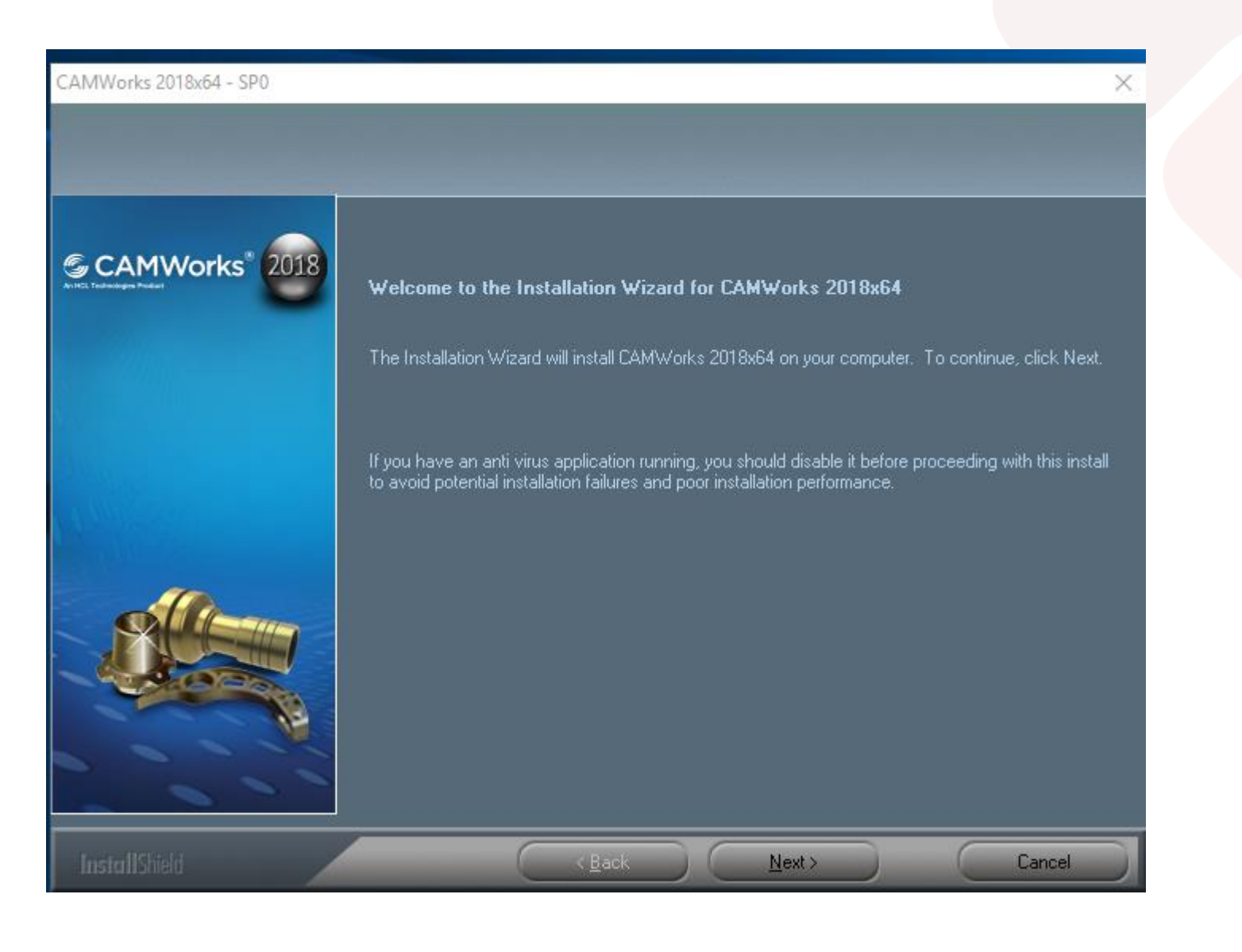

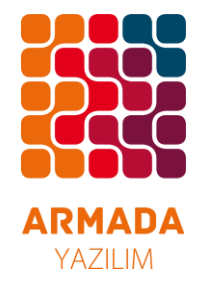

Akabinde gelen ekranda eğer program Türkçe kullanılacaksa Türkçe dil seçeneği seçilip Next denilir

| CAMWorks 2018x64 - SP0                     |                                                                                                    | $\times$ |
|--------------------------------------------|----------------------------------------------------------------------------------------------------|----------|
| Language Selection                         |                                                                                                    |          |
| CAMWorks® 2018<br>Antes Testandagen Reduct | The 'English' Language is always installed.<br>Please select any additional language(s) from the following:<br>German<br>Spanish<br>French<br>Japanese<br>Chinese<br>Chinese Traditional<br>Portuguese Brazilian<br>Russian<br>Korean<br>Czech<br>Polish |          |
|                                            | ✓ Turkish         ☐ Italian <u>Select All</u> <u>Clear All</u>                                                                                                    |          |
| InstallShield                              | < <u>B</u> ack <u>N</u> ext > Cancel                                                                                                    |          |

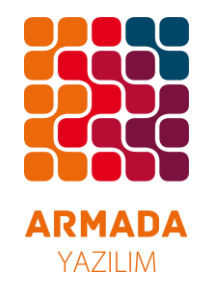

Daha sonra kurulum esnansında otomatik olarak <u>CWSpeedFeedLibrary</u> dosyasını yükleyecektir.Bu kurulum ekranı açıldığında aşağıdaki adımları takip edin.

Açılan ekran da <u>Next</u> diyerek devam ediyoruz

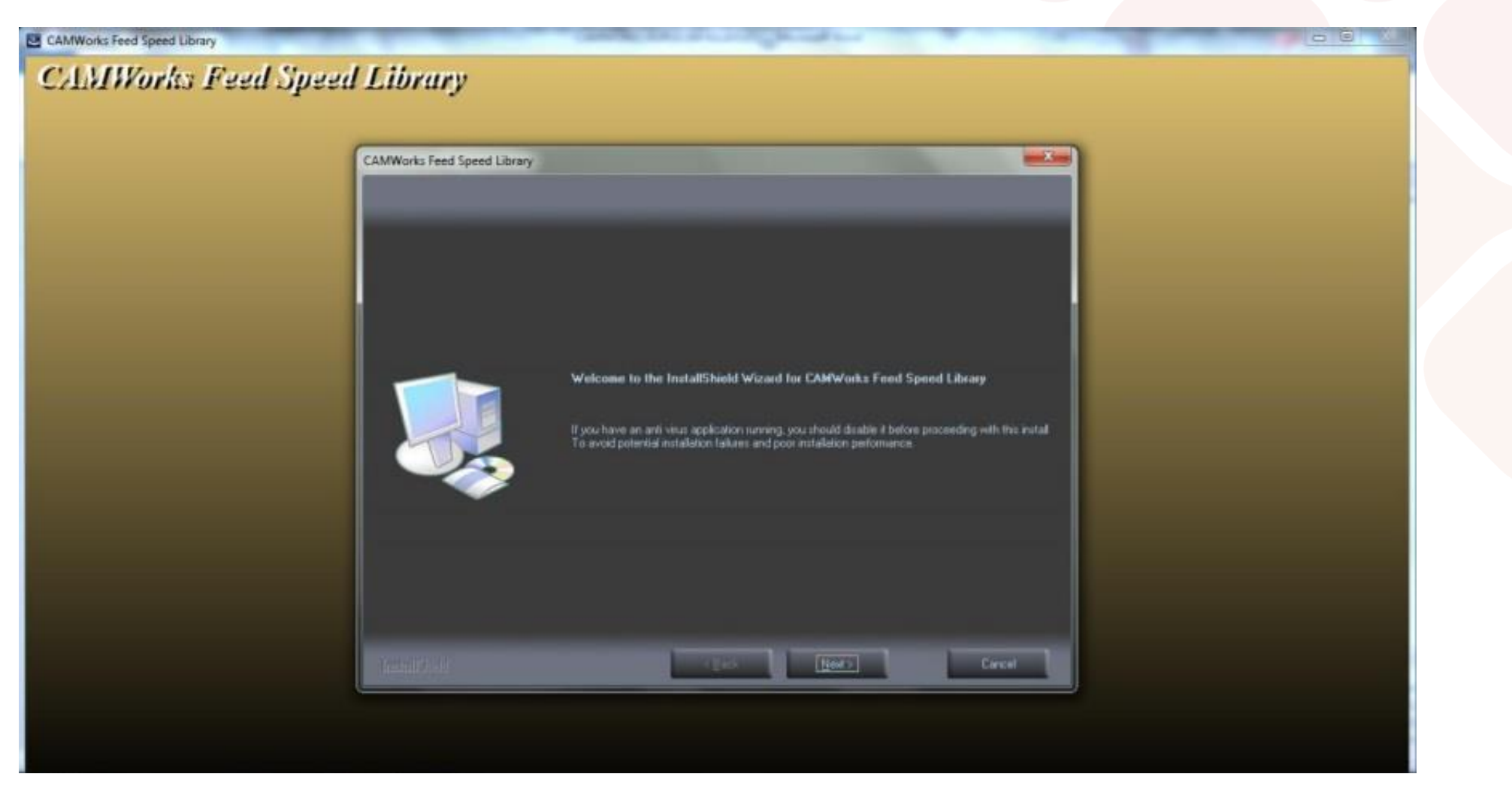

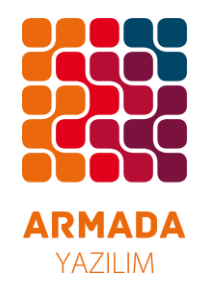

Daha sonra açılan bu ekranda lisans kabul işlemleri için <u>YES</u> seç<mark>eneği seçilerek kuruluma devam edili</mark>r.

| CAMWorks Feed Speed Lit                        | brary 🛁 🕰                                                                                                    | -1- |
|------------------------------------------------|----------------------------------------------------------------------------------------------------|-----|
| License Agreement<br>Please read the following | g Ricetone augenment casefully.                                                                                                    |     |
|                                                | Press the PAGE DOWN key to see the rest of the agreement.                                                                                                    |     |
|                                                | END USER LICENSE AGREEMENT<br>OF CANNORKS Feed Speed Library<br>NOTICE TO USER: BY INSTALLING THIS SOFTWARE YOU ACCEPT<br>ALL THE TERMS AND CONDITIONS OF THIS AGREEMENT. PLEASE<br>READ IT CAREFULLY.<br>The terms and conditions that follow set forth a legal<br>agreement between you - the end user (either an<br>individual or named company), and Geometric<br>Technologies, Inc., a company with its registered<br>office at 16121 N 78th Street, Suite 101, Scottsdale,<br>AZ 85260-1790 USA ("Geometric"), relating to the<br>CANWorks Feed Speed Library (the "Software") from<br>Geometric that you wish to install. |     |
|                                                | Do you accept all the terms of the preceding License Agreement? If you<br>select No, the setup will close. To install CAMWorks Feed Speed Library. Dev<br>you must accept this agreement.                                                                                                    |     |

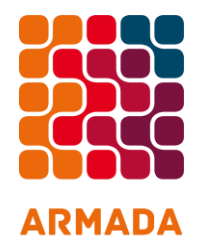

YAZILIM

Bu kısımda Kullanıcı adı ve firma ismi girilirek <u>Next</u> denilir.

### CAMWorks Feed Speed Library

CAMWorks Feed Speed Library

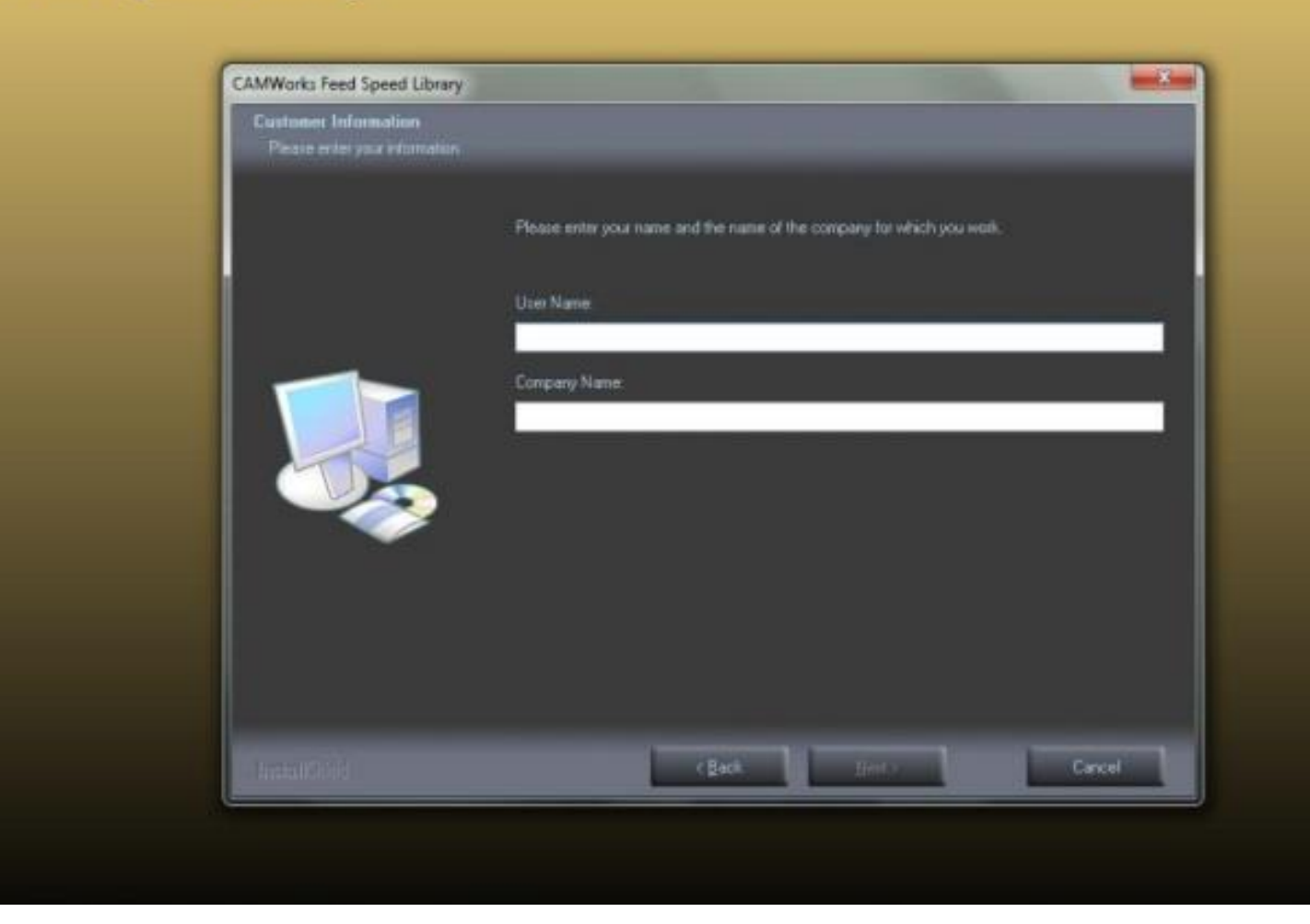

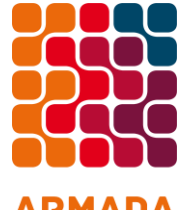

Bu ekranda ölçü birimi seçilerek <u>Next</u> denir.

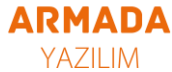

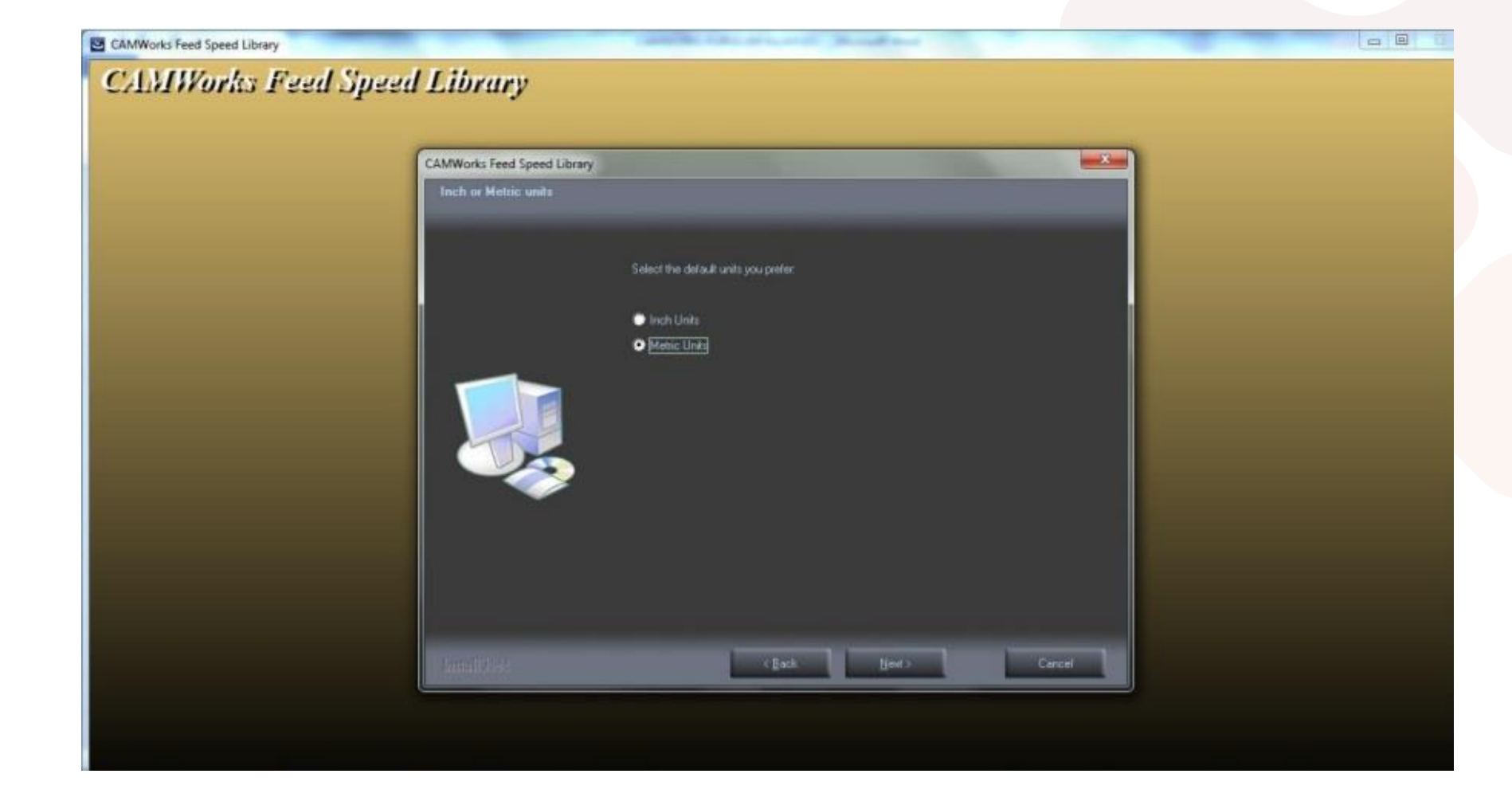

Bu işlemden sonra açılan tüm pencerelere <u>Next</u> diyerek devam ediyoruz.

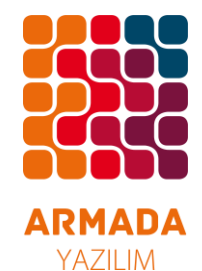

Bu işlemden sonra açılan tüm pencerelere <u>Next</u> diyerek devam ediyoruz

**<u>CWFeedSpeedLibrary</u>** yüklemesi tamamlandığında aşağıdaki uyarı gelir.Buna tamam diyerek bu kurulumu bitiriyoruz.

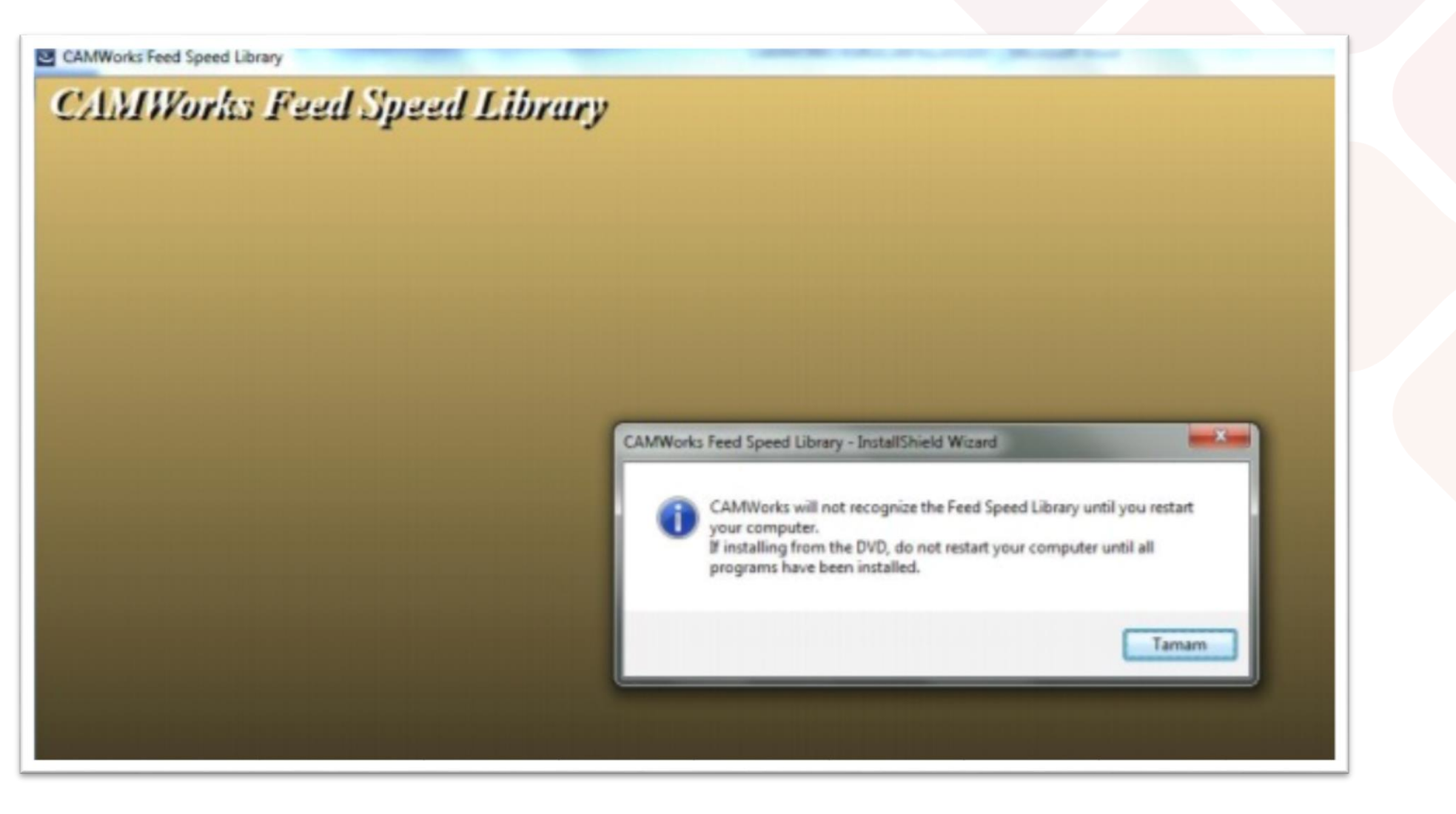

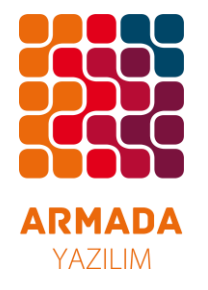

Bu aşamalardan sonra karşınıza kurulum tamamlandı ekranı gelecektir. Buna **Finish** diyerek CAMWorks kurulumunu tamamlıyoruz.

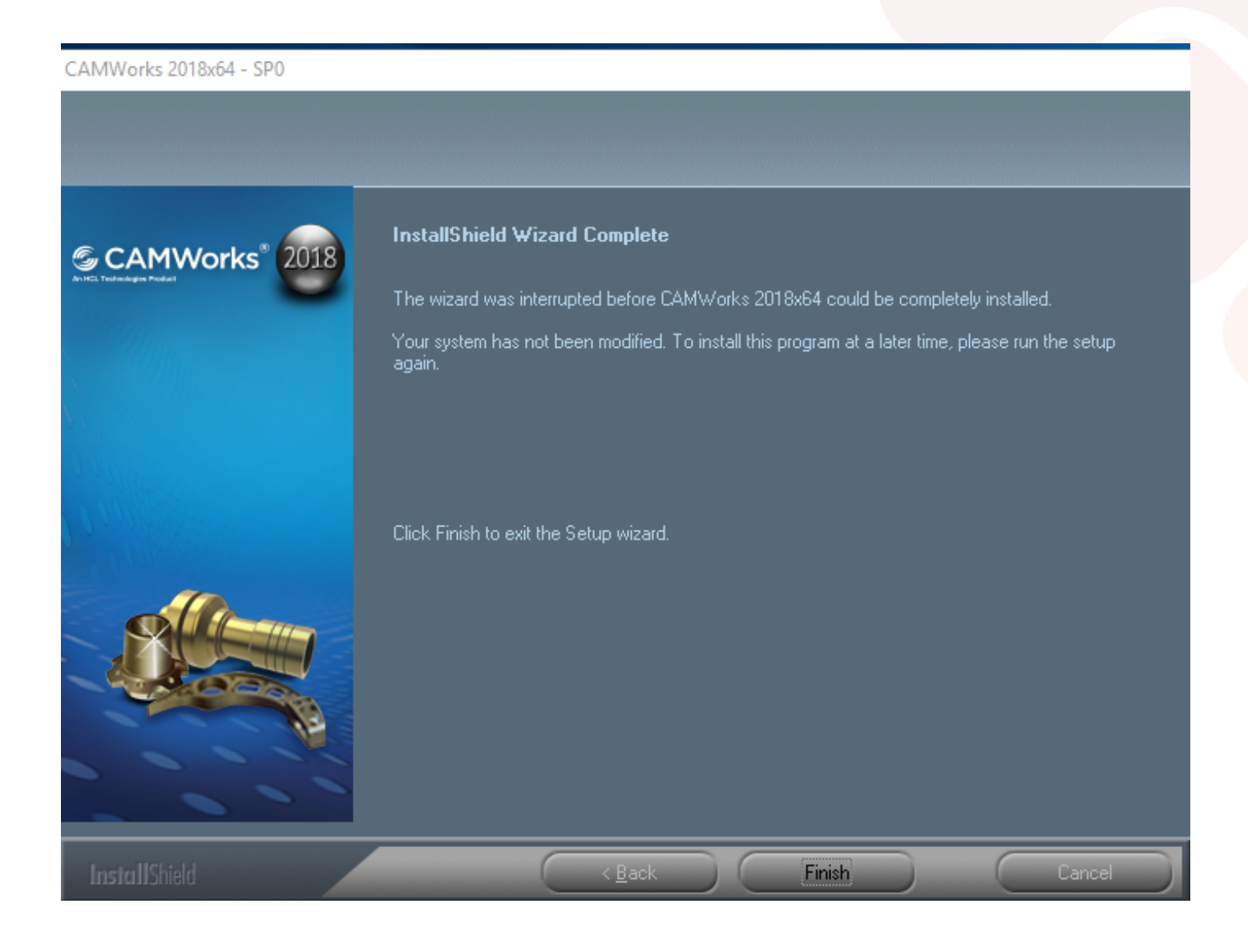

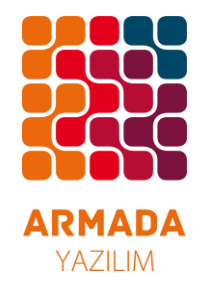

Son olarak lisanslama için kurulum dosyanız içerisindeki License Manager.exe dosyasını çalıştırıp aşağıdaki adımları takip ediyoruz

Bu pencereye <u>Next</u> diyerek kuruluma devam ediyoruz.

23 CAMWorks FlexLM License Manager Welcome to the InstallShield Wizard for CAMWorks FLEXLM License Manager The InstallShield Wizard will install CAMWorks FLEXLM License Manager on your computer. To Next>

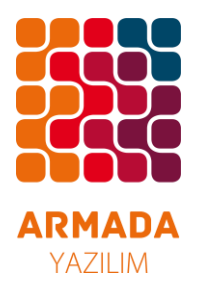

Gelen ekrandan sonra Start Licence Menager sekmesinde ki tik işareti kaldırılarak <u>Finish</u> butonuna basılarak kurulum tamamlanır.

Bundan sonra Lisanslama işlemleri için <u>CAMWorks Teknik</u> <u>Destek Ekibi</u>ile irtibata geçiniz.

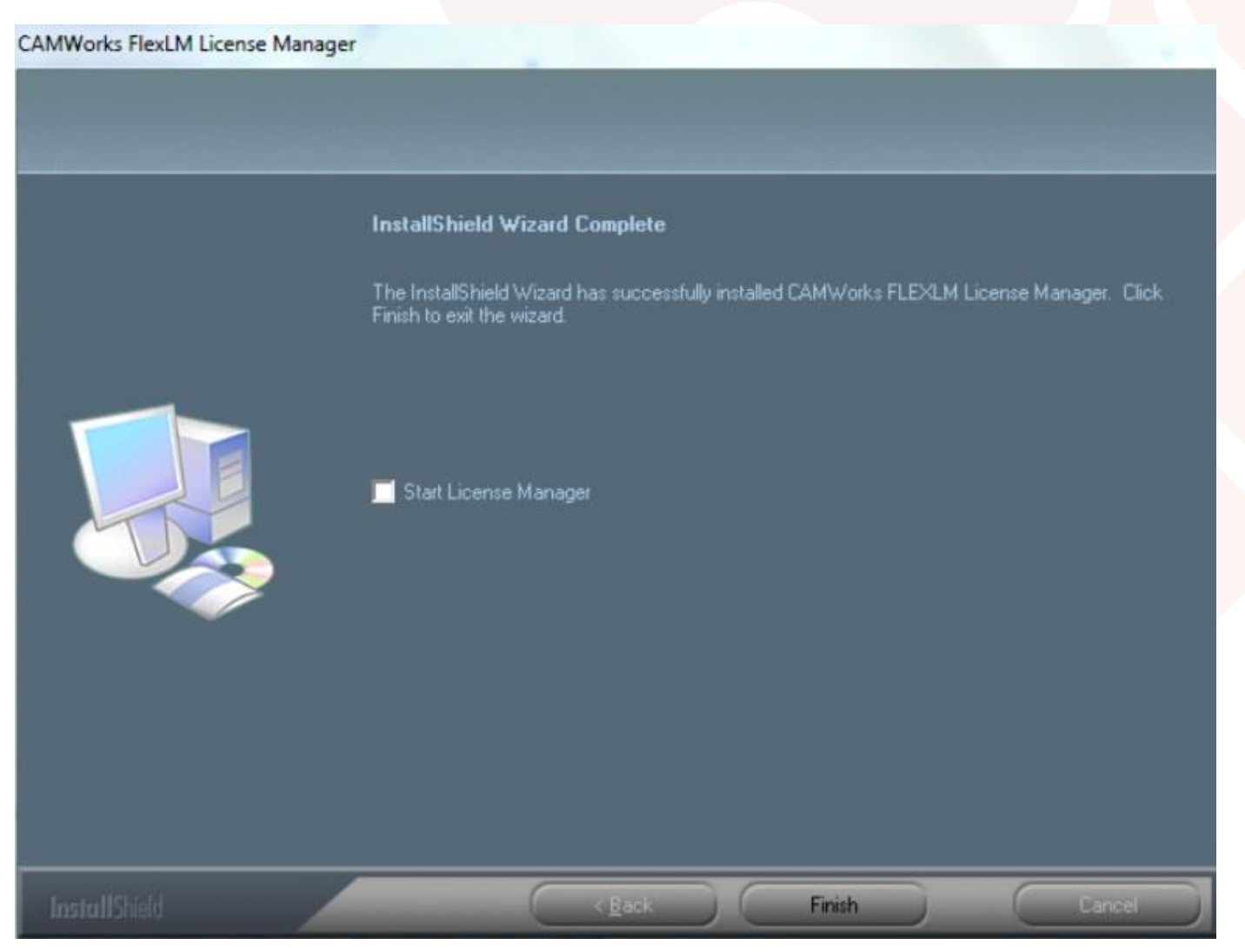

## Teşekkür Ederiz

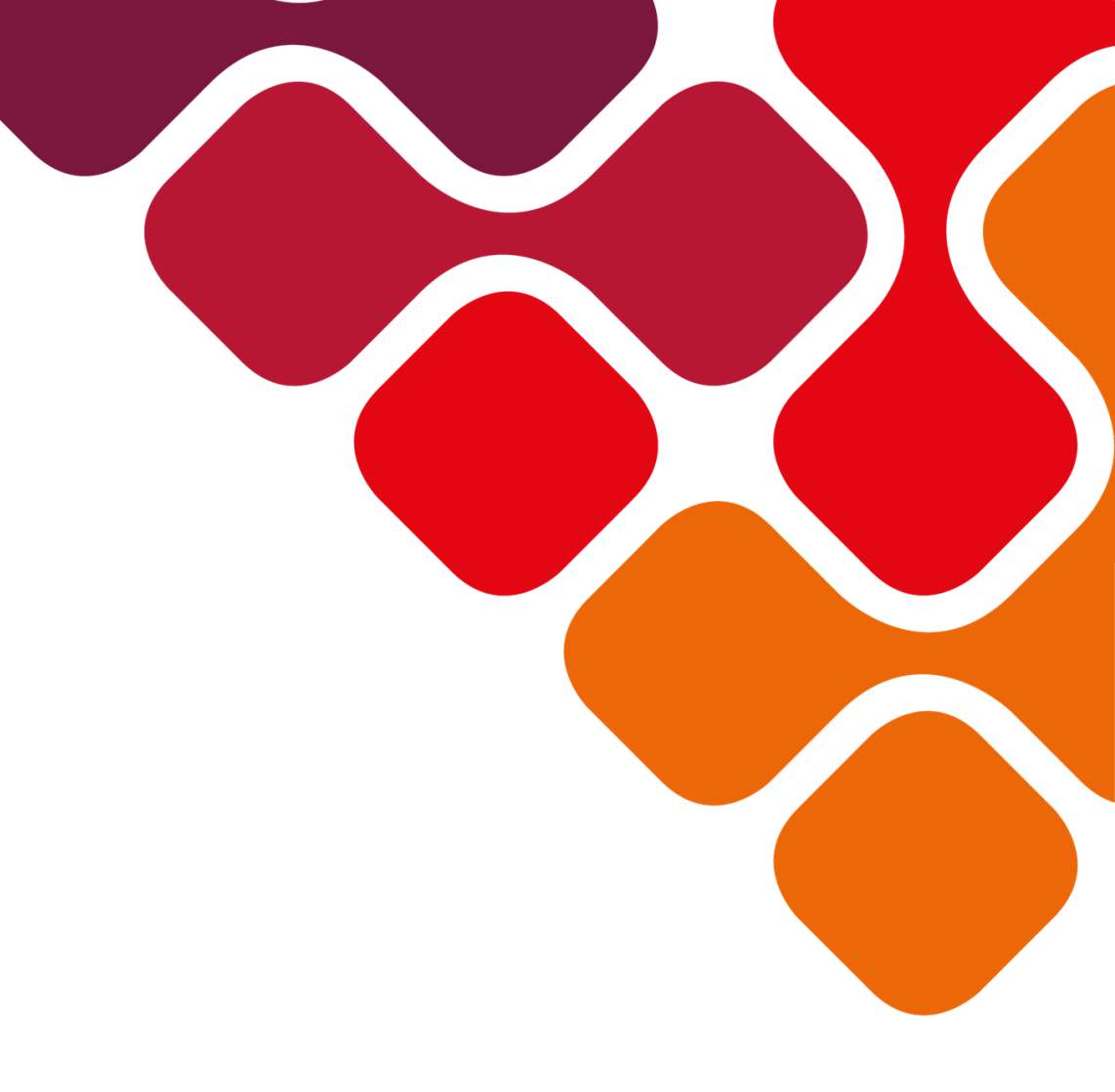